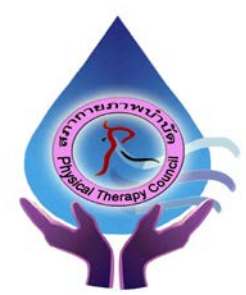

ประกาศสภากายภาพบำบัด เรื่อง การรับสมัครและการสอบความรู้เพื่องอขึ้นทะเบียนและรับใบอนุญาต เป็นผู้ประกอบวิชาชีพกายภาพบำบัด ครั้งที่ 1/2562

สภากายภาพบำบัคประกาศหลักเกณฑ์ วิธีการในการรับสมัครและการสอบความรู้ เพื่อขอขึ้นทะเบียนและ รับใบอนุญาตเป็นผู้ประกอบวิชาชีพกายภาพบำบัค ครั้งที่ 1/2562 ไว้คังนี้

#### ข้อ 1 คุณสมบัติของผู้สมัครสอบความรู้

ผู้สมัครสอบความรู้ เพื่อขอขึ้นทะเบียนและรับใบอนุญาตเป็นผู้ประกอบวิชาชีพกายภาพบำบัค ที่ยังไม่เคย สมัครเป็นสมาชิกสภากายภาพบำบัค ต้องสมัครเป็นสมาชิกสภากายภาพบำบัคก่อน โคยมีคุณสมบัติ คังนี้

1.1 เป็นผู้สำเร็จการศึกษาและ ได้รับปริญญาตรีวิทยาศาสตรบัณฑิต (กายภาพบำบัด)
 1.2 นิสิตนักศึกษาในหลักสูตรวิทยาศาสตรบัณฑิต (กายภาพบำบัด) ที่สำเร็จการศึกษาแต่ยังไม่ได้
 รับปริญญา ต้องมีสำเนาหนังสือรับรองคุณวุฒิโดยอนุมัติสำเร็จการศึกษาจากสภามหาวิทยาลัย หรือหนังสือรับรองจบ
 การศึกษา<u>ฉบับจริงจากคณบด</u>ี

#### ข้อ 2 หลักฐานประกอบการรับสมัครเป็นสมาชิกสภากายภาพบำบัด

2.1 แบบคำขอเป็นสมาชิกสภากายภาพบำบัค (แบบ สกภ.1) กรอกข้อความและลงลายมือชื่อ ผู้สมัครสอบ <u>พร้อมติดรปถ่าย 1 นิ้ว</u> จำนวน 1 ฉบับ

2.2 สำเนาปริญญาบัตรวิทยาศาสตรบัณฑิต (กายภาพบำบัค) หรือ สำเนาหนังสือรับรองคุณวุฒิ โดยอนมัติสำเร็จการศึกษาจากสภามหาวิทยาลัย หรือห**นังสือรับรองจบการศึกษาฉบับจริงจากคณบดี** จำนวน 1 ฉบับ

2.3 สำเนาทะเบียนบ้าน จำนวน 1 ฉบับ

2.4 สำเนาบัตรประจำตัวประชาชน จำนวน 1 ฉบับ

2.5 ใบรับรองแพทย์ตามแบบที่สภากายภาพบำบัดกำหนด จำนวน 1 ฉบับ

2.6 รูปถ่ายหน้าตรง ครึ่งตัว ท่าปกติ ไม่สวมแว่นตาดำ ไม่สวมหมวก ถ่ายไว้ ไม่เกิน 6 เดือน

งนาด 1 นิ้ว จำนวน 2 รูป **(รวมรูปถ่ายที่ติดใบแบบ สกภ.1)** 

2.7 ซองจคหมายขนาค A4 ติดแสตมป์ 18 บาท จ่าหน้าซองถึงตัวท่านเองให้ชัคเจน เพื่อส่งหนังสือ สำคัญการเป็นสมาชิกสภากายภาพบำบัด จำนวน 1 ซอง

### ข้อ 3 หลักฐานประกอบการรับสมัครสอบ

 3.1 ใบสมัครสอบเพื่อขอขึ้นทะเบียนและรับใบอนุญาตเป็นผู้ประกอบวิชาชีพกายภาพบำบัด (แบบสกภ.9) กรอกข้อความและลงลายมือชื่อผู้สมัครสอบ <u>พร้อมติดรูปถ่าย 1 นิ้ว</u> จำนวน 1 ฉบับ

3.2 สำเนาปริญญาบัตรวิทยาศาสตรบัณฑิต (กายภาพบำบัค) หรือ สำเนาหนังสือรับรองคุณวุฒิ โดยอนุมัติสำเร็จการศึกษาจากสภามหาวิทยาลัย หรือสำเนาหนังสือรับรองจบการศึกษาจากคณบดี จำนวน 1 ฉบับ

- 3.3 สำเนาใบแสดงผลการศึกษาระดับปริญญาตรี จำนวน 1 ฉบับ
- 3.4 สำเนาทะเบียนบ้าน จำนวน 1 ฉบับ
- 3.5 สำเนาบัตรประจำตัวประชาชน จำนวน 1 ฉบับ

3.6 รูปถ่ายหน้าตรง ครึ่งตัว ท่าปกติ ไม่สวมแว่นตาดำ ไม่สวมหมวก ถ่ายไว้ ไม่เกิน 6 เดือน

### ขนาด 1 นิ้ว จำนวน 3 รูป **(รวมรูปถ่ายที่ติดในแบบ สกภ.9)**

3.7 หลักฐานอื่น ๆ (ถ้ามี)

3.8 สลิปใบโอนเงินค่าธรรมเนียม <u>ฉ**บับจริง</u> จำนวน 1 ฉบับ</u>** 

```
3.8.1 ผู้สมัครขึ้นทะเบียนสมาชิกและสมัครสอบใหม่เป็นครั้งแรก ยอคชำระ 3,600 บาท คังนี้
```

- ค่าธรรมเนียมสมัครเป็นสมาชิกและแบบคำขอ = 1,100 บาท

- ค่าธรรมเนียมในการสมัครสอบความรู้ = 1,000 บาท

- ก่าสอบความรู้ รายวิชาละ 500 บาท 3 วิชา = 1,500 บาท
- 3.8.2 กรณีสมาชิก สมัครสอบเก็บคะแนน ขอดชำระแบ่งตามรายวิชาที่สมัครสอบ ดังนี้
  - สมาชิก สมัครสอบ 3 วิชา ยอดชำระ = 2,500 บาท
  - สมาชิก สมัครสอบ 2 วิชา ยอดชำระ = 2,000 บาท
  - สมาชิก สมัครสอบ 1 วิชา ยอดชำระ = 1,500 บาท

3.8.3 กรณีสมาชิก ผู้ที่ใบอนุญาตประกอบวิชาชีพหมดอายุ ไม่ได้ต่ออายุใบอนุญาตฯ เก็บ

#### กะแนนไม่กรบ 50 กะแนน ต้องสอบใหม่ทั้ง 3 วิชา ค่าธรรมเนียมสมัครสอบ 3 วิชา จำนวน 2,500 บาท

- สมาชิก กรณีเลือกสอบ 1 วิชา ยอคชำระ = 1,500 บาท
- สมาชิก กรณีเลือกสอบ 2 วิชา ยอดชำระ = 2,000 บาท
- สมาชิก สมัครสอบ 3 วิชา ยอดชำระ = 2,500 บาท

โปรคโอนเงินเข้าบัญชีสภากายภาพบำบัค และหลังจากโอนเงินเรียบร้อยแล้ว กรุณาจัคส่ง

มายังสภาฯ เพื่อคำเนินการภายใน 30 วัน หากพ้นจากนี้ถือว่าท่านไม่ประสงค์จะยื่นคำขอ

### ชื่อบัญชี : สภากายภาพบำบัด

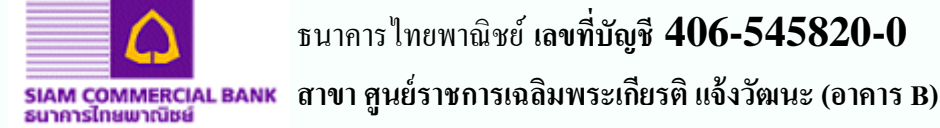

#### ช่องทางการชำระเงิน

- 1. ชำระเงินผ่านเคาน์เตอร์ธนาคารไทยพาณิชย์ (ใช้สลิปตัวจริง)
- 2. ชำระเงินผ่านตู้ ATM ธนาคารไทยพาณิชย์ (โปรดถ่ายเอกสาร ระบุ ชื่อ-สกุล, วันที่, เวลา, จำนวนเงินโอนด้วย)
- 3. ชำระเงินผ่าน Application ธนาการไทยพาณิชย์ SCB EASY NET (ระบุ ชื่อ-สกุล, วันที่, เวลา, จำนวนเงินโอนด้วย)

#### **ข้อ 4 การรับสมัครสอบ** รับสมัครสอบวันที่ 7 มกราคม – 1 กุมภาพันธ์ 2562

**ข้อ 5 ขั้นตอนการสมัคร**สอบออนไลน์ ให้คลิกแบนเนอร์โปรแกรมตามรูปคังนี้ โปรแกรมสมัครสอบขึ้นทะเบียนในเว็บไซต์สภากายภาพบำบัค http://164.115.42.51/PTCouncil/ คำเนินการดังนี้

้ผู้สมัครสอบโปรคอ่านรายละเอียดการสมัครสอบให้เข้าใจก่อนการสมัครสอบออนไลน์ ประกอบด้วย 5 ขั้นตอน ดังนี้

/ขั้นตอนที่ 1...

โปรแกรมสมัครสอบ ขึ้นทะเบียน ขั้นตอนที่ 1 ผู้สม้ครครั้งแรก ต้องตรวจสอบข้อมูลส่วนตัวและแก้ไข ให้เป็นปัจจุบัน หรือค้นหาข้อมูลกรณีลึม Username และ Password

1.ลงทะเบียนและค้นหารายชื่อ

## ตรวจสอบข้อมูลการสมัคร โดยกรอก รหัสประจำตัวประชาชน 13 หลัก

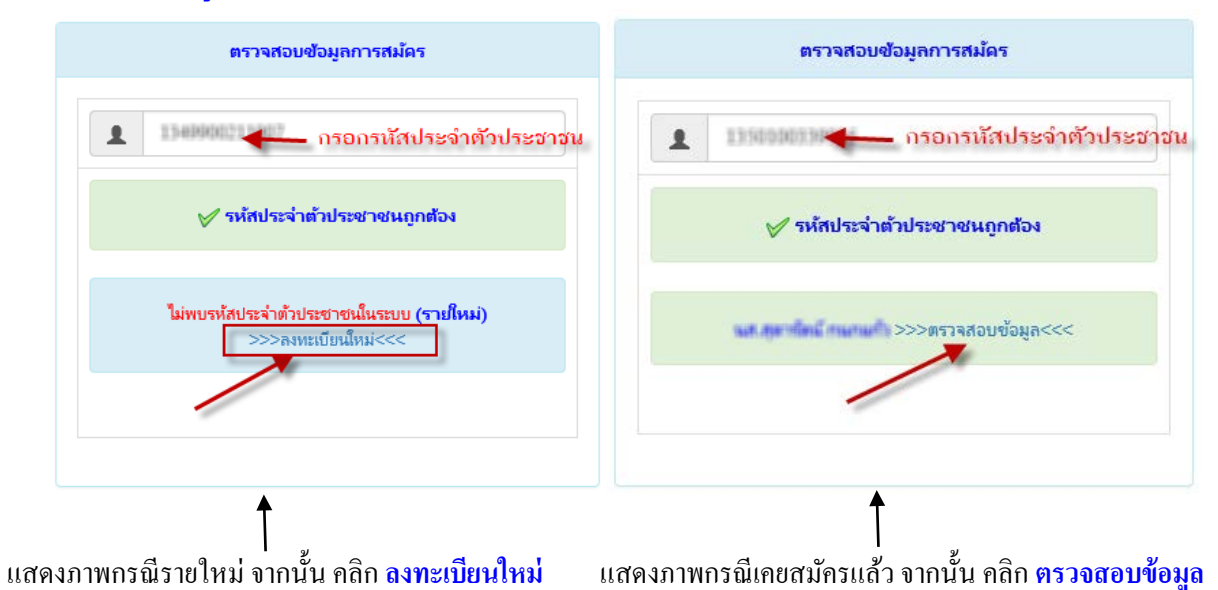

| วันที่ลงสมัคร                                 | 29/03/2561                             |
|-----------------------------------------------|----------------------------------------|
| รหัสประจำตัวประชาชน                           | 1.1.0000001111000                      |
| * ดำนำหน้า                                    |                                        |
| * ชื่อ - สกุล                                 | Hall Hame                              |
| * <b>(วว/ดด/ปปปป พ.ศ.)</b> วันเดือนปี<br>เกิด | 01/12/2530                             |
| * Email                                       |                                        |
| * ที่อยู่                                     |                                        |
| * จังหวัด                                     | auaraa H                               |
| * อำเภอ                                       | iiii eessaa iii 🗸                      |
| * ต่ำบล                                       | within V                               |
| * รหัสไปรษณี                                  |                                        |
| * เบอร์โทรศัพท์                               |                                        |
| * สถาบันที่จบ                                 | กรุณาเลือก 🗸                           |
| * ปีการศึกษาที่จบ                             | 2561                                   |
| บัน                                           | <del>เท็ก</del> ถ้างคำ <u>ย้อนกลับ</u> |

\*กรอกแบบฟอร์มลงทะเบียนออนไลน์ให้ครบถ้วน เสร็จแล้ว **กด บันทึก** 

ตรวจสอบข้อมูล และรหัสประจำตัว 6 หลัก (User & Pass สำหรับใช้ Login ) เพื่อใช้ Log in ขั้นตอนที่ 2 เข้าสู่ระบบ

- 3 -

/ขั้นตอนที่ 2

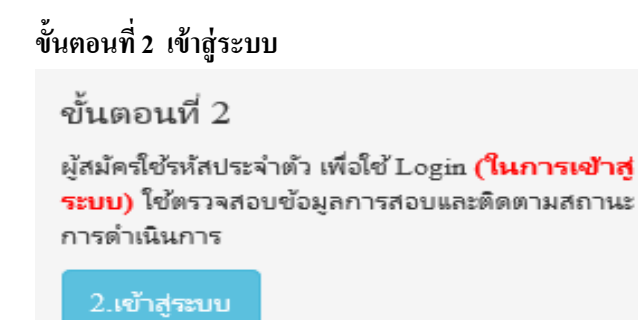

กรณีผู้สมัครสอบเก็บคะแนน ลืม Username และ Password เข้าขั้นตอนที่ 1 ค้นหาข้อมูล ตรวจสอบข้อมูล และนำรหัสประจำตัว 6 หลัก ใช้ Log in ขั้นตอนที่ 2

|            | <b>^</b> | I เข้าสู่ระบบ |  |
|------------|----------|---------------|--|
|            |          |               |  |
| 💄 รหัสประจ | จำตัว    |               |  |
| รห้สประจำ  | າຫັວ     |               |  |
| 👁 รห้สผ่าน | L .      |               |  |
| รหัสประจำ  | າທັວ     |               |  |
|            |          | 🖰 เข้าสู่ระบบ |  |
|            |          |               |  |
|            |          |               |  |

นำเลข รหัสประจำตัว 6 หลัก (User & Pass สำหรับใช้ Login ) มากรอกในช่อง รหัสประจำตัว และ รหัสผ่าน ทั้ง 2 ช่อง เป็น รหัสเดียวกัน กด <mark>เข้าสู่ระบบ</mark>

<u>ตัวอย่าง</u> รหัสประจำตัว = 619999

รหัสผ่าน = 61999<u>9</u>

| l ดูประวัดิการสอบทั้งหมด (ข้อมูลประจำการสอบครั้งที่        | 2/61)        |
|------------------------------------------------------------|--------------|
| 🎸 ข้อมูลผู้ลงหะเบียน ประจำการสอบครั้งที่ <mark>2/61</mark> |              |
| รหัสประจำตัว 61 <b>1111 (User &amp; Pass สำหรั</b> บ       | ปใช้ Login ) |
| รหัสประจำตัวประชาชน                                        |              |
| ชื่อ - สกุล                                                |              |
| 27                                                         |              |
| <b>▲ รหัสประจำตัว</b><br>619999                            |              |
| © รหัสผ่าน                                                 | _            |
|                                                            | _            |
| 🔿 เข้าสู่ระบ                                               | บ            |

/เมื่อเรียบร้อย...

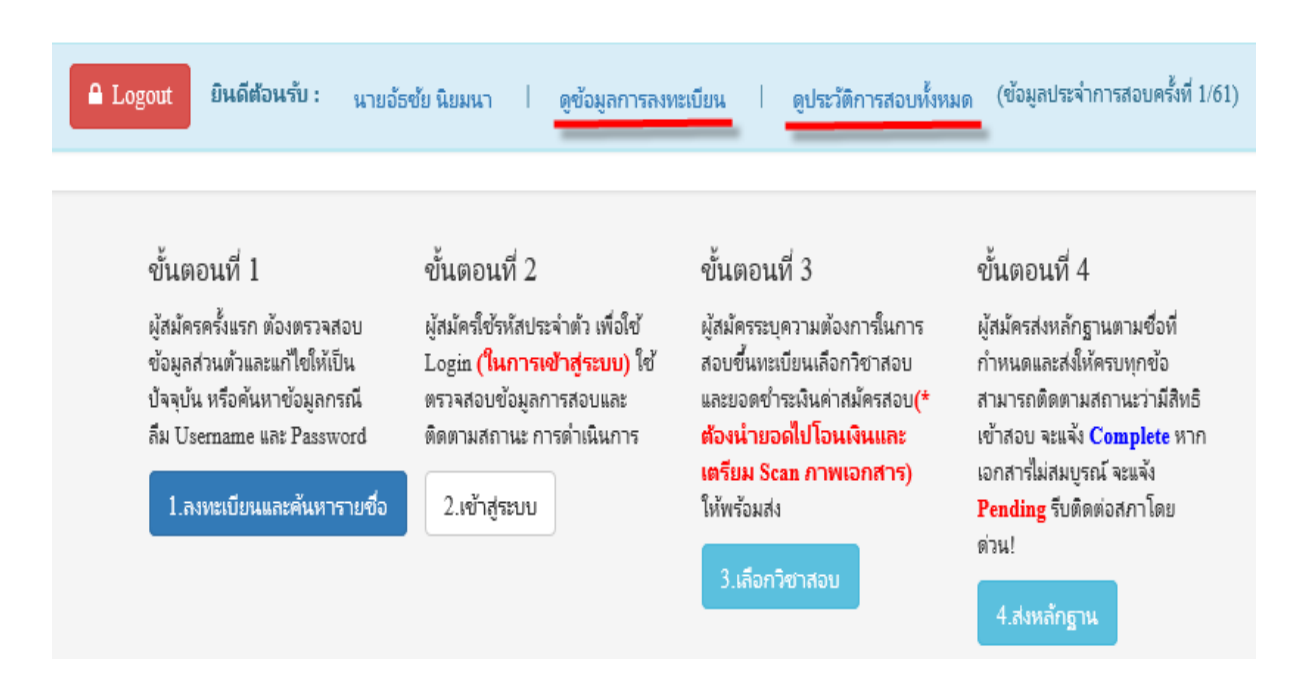

#### เมื่อเรียบร้อยแล้ว ระบบจะแสดงเมนู ดูข้อมูลการลงทะเบียน,ประวัติการสอบทั้งหมด

### ขั้นตอนที่ 3 เลือกวิชาสอบ

ผู้สมักรระบุความต้องการในการสอบ เลือกวิชาสอบ และยอดชำระเงินก่าสมักรสอบ กค <mark>ยืนยัน</mark> ระบบจะแจ้งยอคที่ต้องชำระ และให้โอนเงินเข้าบัญชีสภากายภาพบำบัค ธนาการไทยพาณิชย์ เลขที่บัญชี 406-545820-0 \*\*หมายเหตุ : ผู้สมักรสอบ ต้องตรวจสอบรายการโอนเงินให้ถูกต้อง หากท่านชำระเงินผิด เกินกว่าจำนวนเงินที่ต้องชำระ จะถือว่าท่านยินยอมมอบให้สภากายภาพบำบัค ไม่สามารถขอเงินคืนก่าธรรมเนียม ไม่ว่ากรณีใค ๆ ทั้งสิ้น

สมัครขึ้นทะเบียนสมาชิกและ<u>สมัครสอบใหม่เป็นครั้งแรก</u> สอบ 3 วิชา (01,02,03) ยอคที่ต้องชำระ = 3,600 บาท

| ขั้นตอนที่ 3 เถือกวิชาสอบขึ้นทะเบียนและรับทราบค่าธรรมเนียม |
|------------------------------------------------------------|
| รหัสประจำตัว :                                             |
| รหัสประจำตัวประชาชน :                                      |
| ชื่อ สกุล :                                                |
| สถานะผลสอบ ณ ปัจจุบัน :วิชาที่ 1 <mark>ไม่ผ่าน</mark>      |
| วิชาที่ 2 <mark>ไม่ผ่าน</mark>                             |
| วิชาที่ 3 <mark>ไม่ผ่าน</mark>                             |
| สถานะผล <b>สมัครใหม่</b>                                   |
| การสอบครั้งที่ :1/61                                       |
| วันที่ลงทะเบียน :17/04/2561                                |
| วิชาที่ต้องการสอบ : 愛 01 กฎหมายจรรยาบรรถและการบริหารงาน    |
| ยืนยัน                                                     |

/สมาชิก...

| 1 | ขั้นดอนที่ 3 เลือกวิชาสอบขึ้นทะเบียนและรับทราบค่าธรรมเนียม           |
|---|----------------------------------------------------------------------|
|   |                                                                      |
|   | รหัสประจำตัว :                                                       |
|   | รหัสประจำตัวประชาชน :                                                |
|   | ชื่อ สกุล :                                                          |
|   | สถานะผลสอบ ณ ปัจจุบัน :วิชาที่ 1 <mark>ไม่ผ่าน</mark>                |
|   | วิชาที่ 2 <mark>ไม่ผ่าน</mark>                                       |
|   | วิชาที่ 3 <mark>ไม่ผ่าน</mark>                                       |
|   | สถานะผล ยังไม่ได้เก็บ                                                |
|   | การสอบครั้งที่ :2/61                                                 |
|   | วันที่ลงทะเบียน :17/04/2561                                          |
|   | วิชาที่ต้องการสอบ : 愛 01 กฎหมายจรรยาบรรณและการบริหารงาน              |
|   | ยอดหต่องชาระเงน 🖌 1วชา 1,500 บาท 🔮 2วีชา 2,000 บาท 🔮 3วีชา 2,500 บาท |

\*สมาชิกสมัครสอบเก็บคะแนน เลือกสอบ 1 วิชา ยอดที่ต้องชำระ = 1,500 บาท

\*\*สมาชิกสมัครสอบเก็บคะแนน เลือกสอบ 2 วิชา ยอคที่ต้องชำระ = 2,000 บาท

| รหัสประจำตัว          | 2800331                                                                                                    |
|-----------------------|----------------------------------------------------------------------------------------------------|
| รหัสประจำตัวประชาชน   | 111000001111001                                                                                                   |
| ชื่อ สกุล             | or united to the second                                                                                           |
| สถานะผลสอบ ณ ปัจจุบัน | :วิชาที่ 1 <mark>ไม่ผ่าน</mark>                                                                                   |
|                       | วิชาที่ 2 <mark>ไม่ผ่าน</mark>                                                                                    |
|                       | วิชาที่ 3 <mark>ไม่ผ่าน</mark>                                                                                    |
|                       | สถานะผล ยังไม่ได้เก็บ                                                                                             |
| การสอบครั้งที่        | :2/61                                                                                                    |
| วันที่ลงทะเบียน       | :17/04/2561                                                                                                    |
| วิชาที่ต้องการสอบ     | :♥ 01 กฎหมายจรรยาบรรถและการบริหารงาน<br>♥ 02 เทคนิด และวิธีการทางกายภาพปาบัด<br>■ 03 กายภาพปาบัดในโรดและภาวะต่างๆ |
| ยอดที่ต้องชำระเงิน    | 🛿 🞇 1วิชา 1,500 บาท 🛛 🎸 2วิชา 2,000 บาท 🛛 🞇 3วิชา 2,500 บาท                                                       |

\*\*\*สมาชิกสมัครสอบเก็บคะแนน สอบ 3 วิชา ขอดที่ต้องชำระ = 2,500 บาท และ \*\*\*ผู้ที่ใบอนุญาตประกอบวิชาชีพหมดอายุ ไม่ได้ต่ออายุใบอนุญาตฯ เก็บคะแนนไม่ครบ 50 คะแนน ต้องสอบใหม่ 3 วิชา (01,02,03) ยอดที่ต้องชำระ = 2,500 บาท

| ขั้นตอนที่ 3 เลือกวิชาสอบขึ้นทะ | เบียนและรับทราบค่าธรรมเนียม                                                                                                    |
|---------------------------------|----------------------------------------------------------------------------------------------------|
|                                 |                                                                                                    |
| รหัสประจำตัว                    | 489844                                                                                                    |
| รหัสประจำตัวประชาชน             | 11100001111001                                                                                                    |
| ชื่อ สกุล                       | In Contraction Discount                                                                                                    |
| สถานะผลสอบ ณ ปัจจุบัน           | :วิชาที่ 1 <mark>ไม่ผ่าน</mark>                                                                                                    |
|                                 | วิชาที่ 2 <mark>ไม่ผ่าน</mark>                                                                                                    |
|                                 | วิชาที่ 3 <mark>ไม่ผ่าน</mark>                                                                                                    |
|                                 | สถานะผล ยังไม่ได้เก็บ                                                                                                    |
| การสอบครั้งที่                  | :2/61                                                                                                    |
| วันที่ลงทะเบียน                 | :17/04/2561                                                                                                    |
| วิชาที่ต้องการสอบ               | <ul> <li>1 กฎหมายจรรยาบรรถและการบริหารงาน</li> <li>2 เทคนิค และวิธีการทางกายภาพบ่าบัด</li> <li>3 กายภาพบ่าบัดในโรคและภาวะต่างๆ</li> </ul> |
| ยอดที่ต้องชำระเงิน              | 😫 1วีชา 1,500 บาท 😫 2วีชา 2,000 บาท 🧹 3วิชา 2,500 บาท                                                                                     |
|                                 | ยืนยัน                                                                                                    |

เมื่อเลือกวิชาสอบเรียบร้อยแล้ว ให้โอนเงินค่าสมัครสอบเข้าบัญชี สภากายภาพบำบัค ธนาคารไทยพาณิชย์ เลขที่บัญชี 406-545820-0 พร้อมเตรียม Scan รูปภาพ และสลิปใบโอนเงิน (save เป็น .jpg) แนบไฟล์ในขั้นตอนที่ 4 /ขั้นตอนที่ 4

## ขั้นตอนที่ 4 ส่งหลักฐาน

เตรียมไฟล์รูปภาพ และ Slip ค่าธรรมเนียมสมัครสอบ ( save เป็น .jpg)

- 1. กด Browse แนบไฟล์รูปภาพ 1 นิ้ว
- 2. กด Browse แนบไฟล์ Slip ค่าธรรมเนียมสมัครสอบ

(หมายเหตุ : รูปถ่ายขอให้เลือกรูปที่สุภาพ เนื่องจากใช้ขึ้นเป็นข้อมูลทะเบียนประวัติสมาชิก)

| รหัสประจำตัว :         | 1836381         |
|------------------------|-----------------|
| รหัสประจำตัวประชาชน :  | 1110001110      |
| ชื่อ สกุล :            | servited family |
| การสอบครั้งที่ :       | 108             |
| วันที่บันทึกข้อมูล :   | 29/03/2561      |
| 1.รูปถ่าย 1 นิ้ว :     | Browse          |
| 2.หล้กฐานสลิปใบเสร็จ : | Browse          |
|                        | าเ็นทึกข้อมูล   |

เมื่อเรียบร้อยแล้ว โปรแกรมแสดงหลักฐานที่แนบคือ รูปภาพผู้สมัคร และ Slip ค่าธรรมเนียม ดังรูป

| ขั้นตอนที่ 4 ส่งรูปภาพหลักฐานการสอบขึ้นทะเบียน <mark>สำเร็จ</mark> |                   |
|--------------------------------------------------------------------|-------------------|
| รหัสประจำตัว :                                                     | 101000            |
| รหัสประจำตัวประชาชน :                                              | 10.00000053.00071 |
| ชื่อ สกุล :                                                        | under the second  |
| การสอบครั้งที่ :                                                   | 008               |
| วันที่บันทึกข้อมูล :                                               | 2561-03-29        |
| 1.รูปถ่าย 1 นิ้ว :                                                 |                   |
| 2.หลักฐานสลิปโบเสร็จ :                                             |                   |

หมายเหตุ : ถ้าโปรแกรมไม่แสคงหลักฐานที่แนบ ผู้สมัครต้องทำขั้นตอน Step 4 ส่งหลักฐานการสมัครสอบออนไลน์ ใหม่อีกครั้ง เนื่องจากการแนบไฟล์ล้มเหลว ถือว่าการสมัครไม่สมบูรณ์

/ขั้นตอนที่ 5

ขั้นตอนที่ 5 เลือกสนามสอบ (มีสนามสอบส่วนกลางที่กรุงเทพมหานคร ไม่มีสนามสอบต่างจังหวัด) รหัส 01 สนามสอบ กรุงเทพมหานคร

| รพัสประจำตัว :         | 101010         |   |
|------------------------|----------------|---|
| າທັສປາະຈຳທັງປາະຫາຫຸລ : | 11100001111001 |   |
| ชื่อ-สกุล :            | could have     |   |
| การสอบครั้งที่ :       | 118.           |   |
| * สถานที่สอบ :         | กรุงเทพมหานคร  | ~ |
|                        |                |   |

หลังจากเลือกสนามสอบแล้ว ระบบจะแจ้งเตือนและแสดงช่องทางสำหรับการส่งเอกสาร

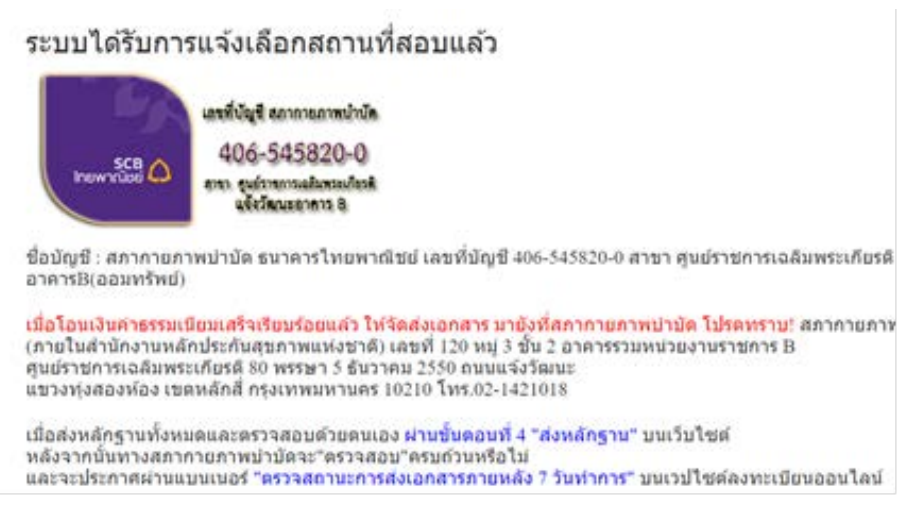

หลังจากสมัครสอบออน ไลน์เรียบร้อยแล้ว ผู้สมัครต้องส่งหลักฐานการสมัครสอบ คังนี้ 1. กรณีผู้สมัคร<u>สอบใหม่เป็นครั้งแรก ให้ส่งหลักฐานการสมัครสอบตาม**ข้อ 2 และข้อ 3**</u>

2. กรณีสมาชิกสมัคร<u>สอบเกี่บคะแนน ให้ส่งหลักฐานการสมัครสอบตามข้อ 3</u> และค่าธรรมเนียมตาม วิชาที่เลือกสอบใน <u>ขั้นตอนที่ 3</u>

 กรณ<u>ีสมาชิกผู้ที่ใบอนุญาตประกอบวิชาชีพหมดอายุ</u>ไม่ได้ต่ออายุใบอนุญาตฯ เก็บคะแนนไม่ครบ 50 คะแนน <u>ให้ส่งหลักฐานการสมัครสอบตามข้อ 3</u> และค่าธรรมเนียมตามวิชาที่เลือกสอบใน <u>ขั้นตอนที่ 3</u>

ส่งเอกสารมายัง "สำนักงานเลขาธิการสภากายภาพบำบัด ภายในสำนักงานหลักประกันสุขภาพแห่งชาติ เลขที่ 120 หมู่ 3 ชั้น 2 อาคาร B ศูนย์ราชการเฉลิมพระเกียรติ 80 พรรษา 5 ธันวาคม 2550 ถ.แจ้งวัฒนะ แขวงทุ่งสองห้อง เขตหลักสี่ กรุงเทพมหานคร 10210" วงเล็บมุมซองว่า "สมัครสอบความรู้" <u>ส่งมาก่อนวันปิดรับสมัคร ภายในวันที่</u> <u>เ กุมภาพันธ์ 2562 เท่านั้น ไม่เช่นนั้นถือว่าการสมัครสอบเป็นโมฆะ ท่านจะไม่มีสิทธิ์สอบความรู้ๆครั้งที่ 1/2562</u> (โปรด จ่าหน้าซองเอกสารตามที่ระบุให้ชัดเจนด้วย หากไม่จ่าหน้าซองตามที่ระบุไว้ เอกสารจะไม่ถึงสำนักงานเลขาธิการสภาฯ)

/เมื่อผู้สมัคร...

| เมื่อผู้สมัครทำตามขั้นตอนคังกล่าวครบถ้วนแล้ว สามารถตรวจสอบสถานะ หลังจากที่ส่งเอกสารมายังสภาฯ 7 วันทำก | าาร |
|----------------------------------------------------------------------------------------------------|-----|
| สภากายภาพบำบัด                                                                                        |     |
| .: Physical Therapy Council :.                                                                        |     |
|                                                                                                    |     |
|                                                                                                    |     |
| 🔒 Logout ยินดีต้อนรับ :                                                                               |     |
| 💅 ช้อมูลปู้ลงทธบับน ประจำการสอบตร้อที่ 1/61                                                           |     |

้สามารถตรวจสอบสถานะได้โดย เข้าสู่ระบบขั้นตอนที่ 2 **ใส่รหัสประจำตัว 6 หลัก** เข้าไปที่เมนู ดูข้อมูลการลงทะเบียน

| รหัสประจำตัว        | (User & Pass ส่าหรับใช้ Login                                                                                                    |
|---------------------|----------------------------------------------------------------------------------------------------|
| รหัสประจำตัวประชาชน | 1110000111007                                                                                                    |
| ชื่อ - สกุล         | an and the research                                                                                                    |
| อามุ                | 100.000                                                                                                    |
| Email               | and the statement of the statement of th |
| วันที่สมัคร         | -044410-01                                                                                                    |
| ที่อยู่             | 100                                                                                                    |
| ตำบล                | un all'heads                                                                                                    |
| อำเภอ               | Construction of the second second                                                                                                    |
| จังหวัด             | 100000000000000000000000000000000000000                                                                                                    |
| รหัสไปรษณี          | 100000                                                                                                    |
| เบอร์โทรศัพท์       | 1881411200                                                                                                    |
| สถาบันที่จบ         |                                                                                                    |
| ปีการศึกษาที่จบ     | 12081                                                                                                    |
| สถานะวิชาที่ 1      | ไม่ผ่าน                                                                                                    |
| สถานะวิชาที่ 2      | ไม่ผ่าน                                                                                                    |
| สถานะวิชาที่ 3      | ไม่ผ่าน                                                                                                    |
| ผลสอบ               | ยังไม่ได้เก็บ                                                                                                    |
| สถานะ               | ครบ                                                                                                    |
|                     |                                                                                                    |

โปรแกรมจะแสดงข้อมูลการส่วนตัวและ สถานะปัจจุบัน

- สถานะ ครบ หมายถึง ส่งเอกสารครบถ้วน
   <u>มีสิทธิ์เข้าสอบ</u>
- ์ สถานะ **ไม่ครบ** หมายถึง ส่งเอกสารไม่ครบ หรือยังไม่ได้ <sub>Upload</sub> รูปภาพในขั้นตอนที่ 4 <u>ไม่มีสิทธิ์เข้าสอบ</u>
- สถานะ รอ หมายถึง รอเอกสาร เช่น เอกสาร สมัครสอบยังมาไม่ถึงสภากายภาพบำบัด <u>ไม่มีสิทธิ์เข้าสอบ</u>

#### ข้อ 6 วัน และเวลาสอบ

### วันเสาร์ที่ 23 กุมภาพันธ์ 2562

09.00 – 12.00 น. วิชาเทคนิคและวิธีการทางกายภาพบำบัด (ข้อสอบ 100 ข้อ) 13.30 – 15.00 น. วิชากฎหมาย จรรยาบรรณ และการบริหารงาน (ข้อสอบ 50 ข้อ)

#### วันอาทิตย์ที่ 24 กุมภาพันธ์ 2562

09.00 – 12.00 น. วิชากายภาพบำบัดในโรกและภาวะต่าง ๆ (ข้อสอบ 100 ข้อ)

# ข้อ 7 ประกาศรายชื่อผู้มีสิทธิ์สอบ

ผู้สมัครสอบสามารถตรวจรายชื่อ เลขที่นั่งสอบ ได้ที่เว็บไซต์สภากายภาพบำบัด http://164.115.42.51/PTCouncil/ ตั้งแต่วันที่ 15 กุมภาพันธ์ 2562 เป็นต้นไป

#### จึงประกาศเพื่อทราบโดยทั่วกัน

ประกาศ ณ วันที่ 2 เดือน มกราคม พ.ศ. 2562 สมใจ ลือวิเศษไพบูลย์ (นางสมใจ ลือวิเศษไพบูลย์) นายกสภากายภาพบำบัด